## I.- REGISTRO UNICO DE EMPRESA

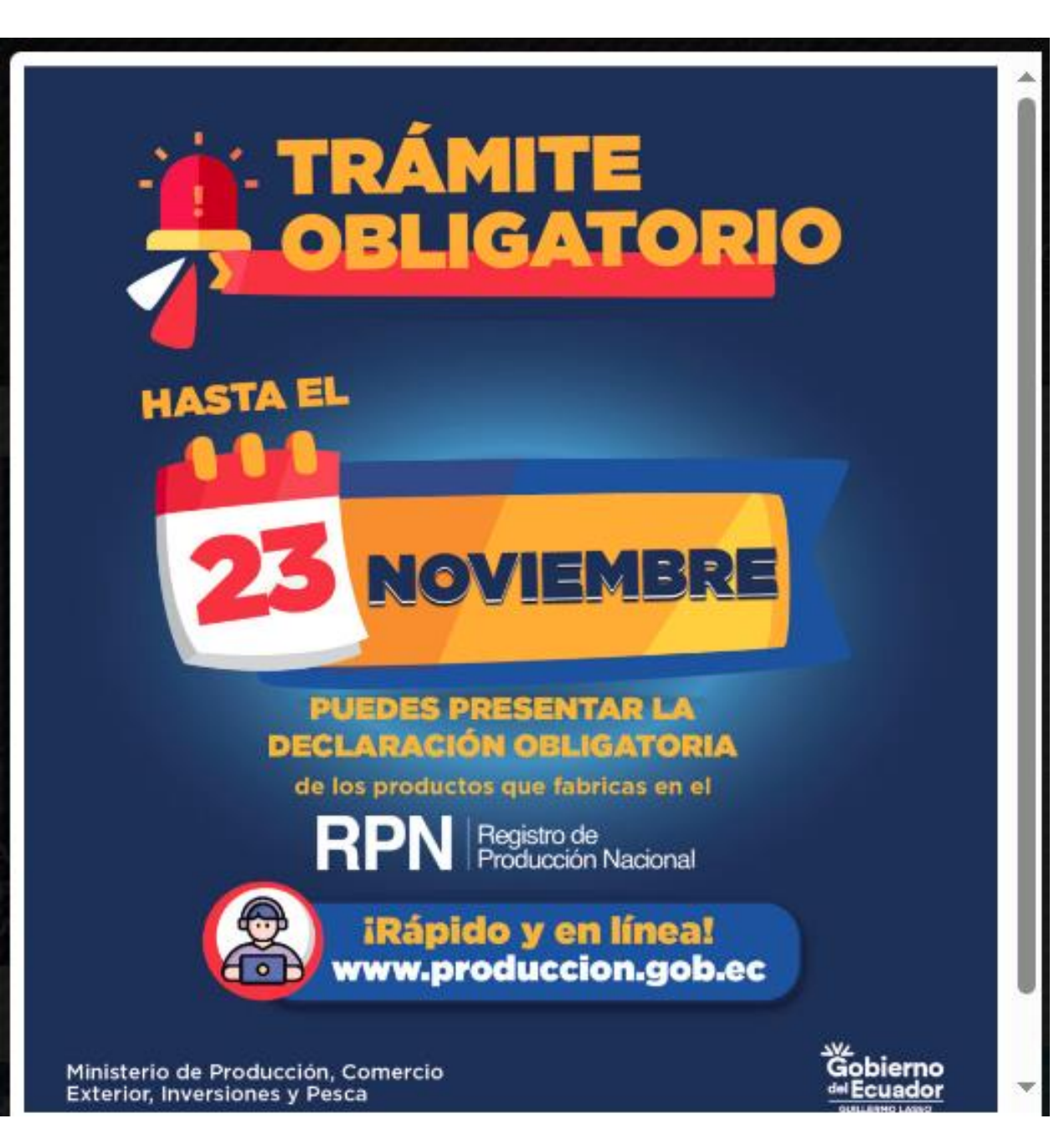

#### El primer paso es ingresar a la página del Ministerio de Producción, Comercio Exterior, Inversiones y Pesca.

#### www.produccion.gob.ec

| 0 | www.produccion.gob.ec                              | Ð      |      |     |
|---|----------------------------------------------------|--------|------|-----|
| 0 | www.produccion.gob.ec                              | mmerc  | e    |     |
| ٩ | www.produccion.gob.ec - Búsqueda de Google         | ail Im | áger | nes |
| ۹ | www.produccion.gob.ec <b>en linea</b>              |        |      |     |
| ٩ | www.produccion.gob.ec <b>camionetas</b>            |        |      |     |
|   | Google         Buscar en Google o escribir una URL |        |      |     |

#### Debe darle click en servicio en línea

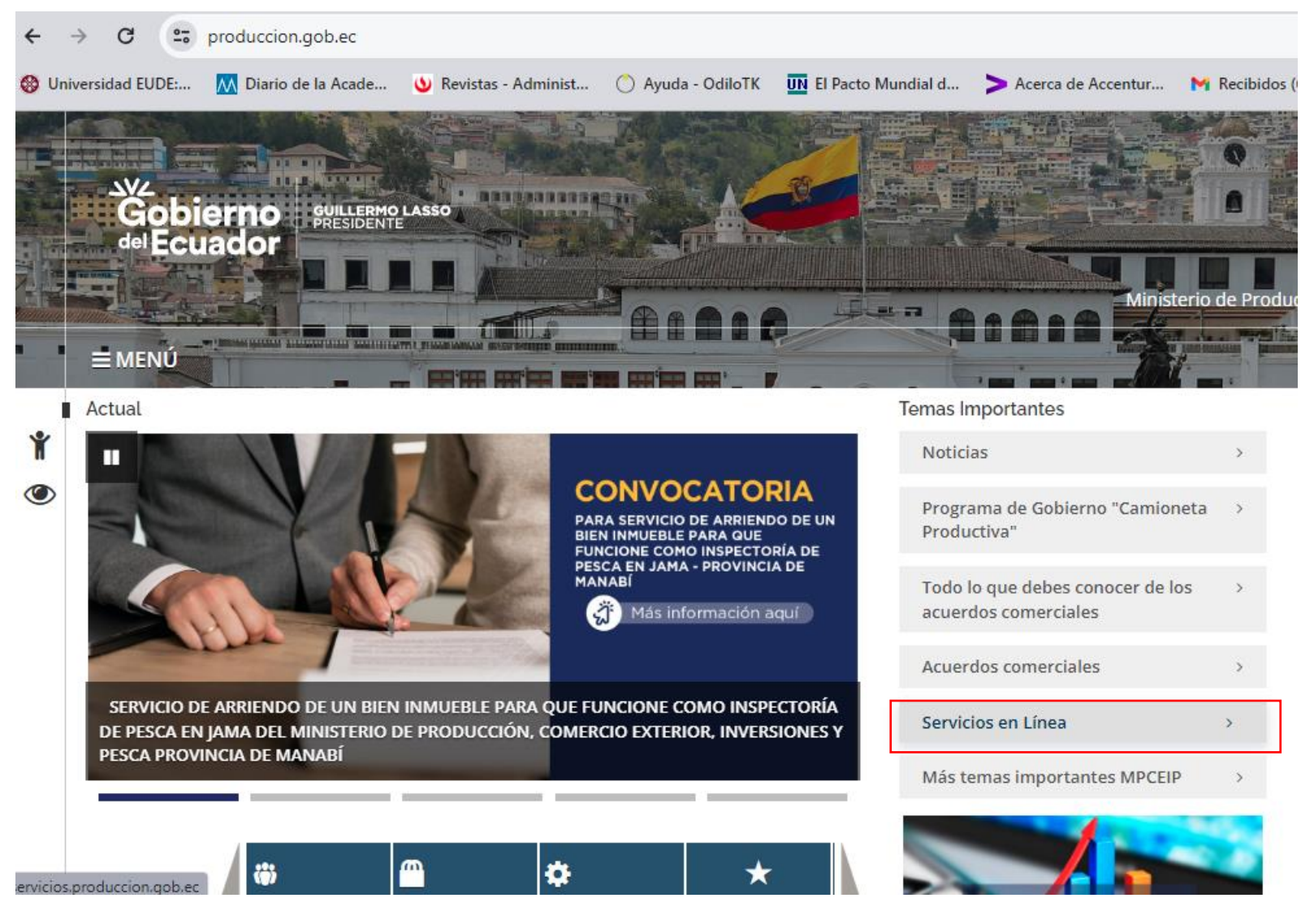

Debe ingresar en RUE (Registro Unico de Empresa) y seguir los pasos.

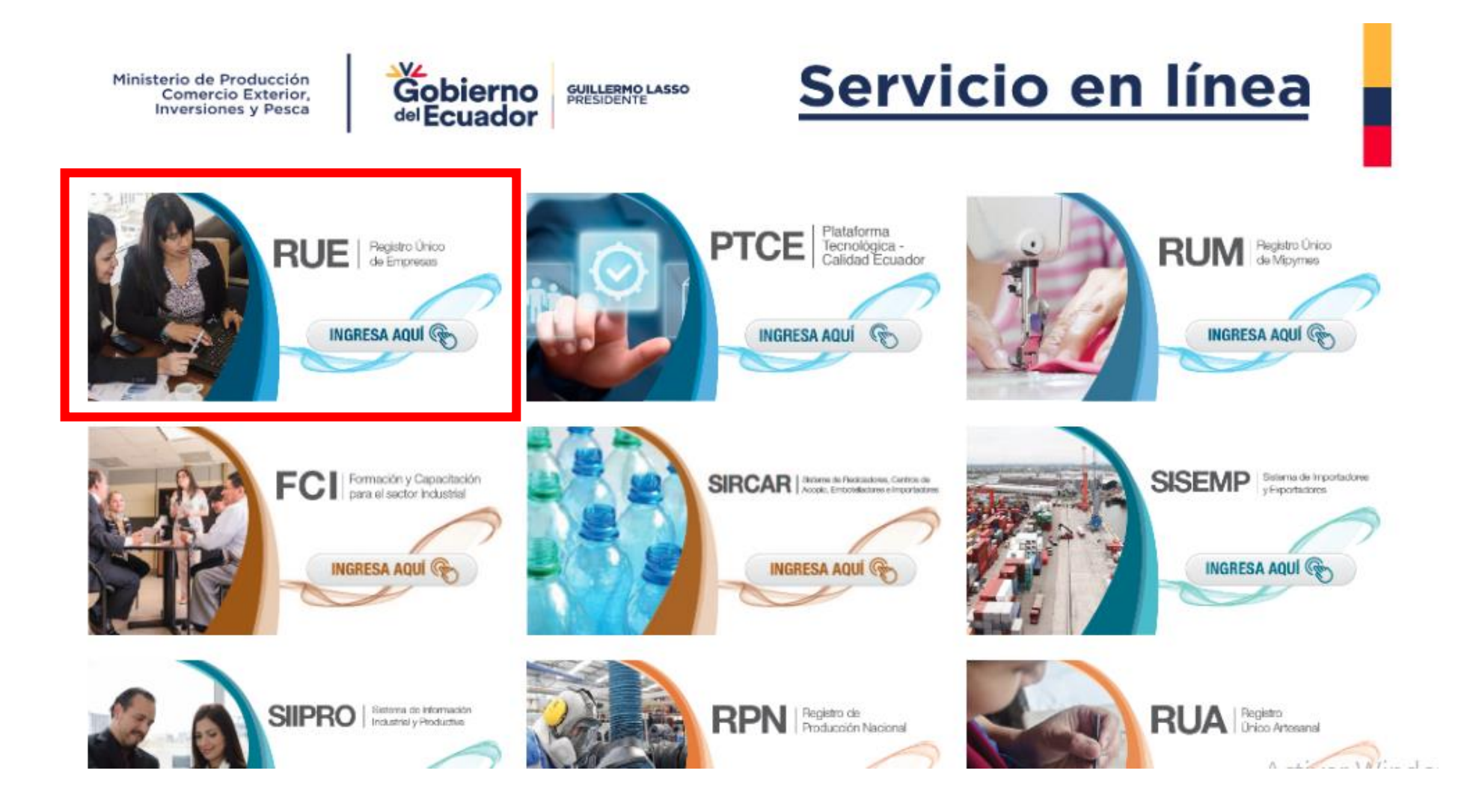

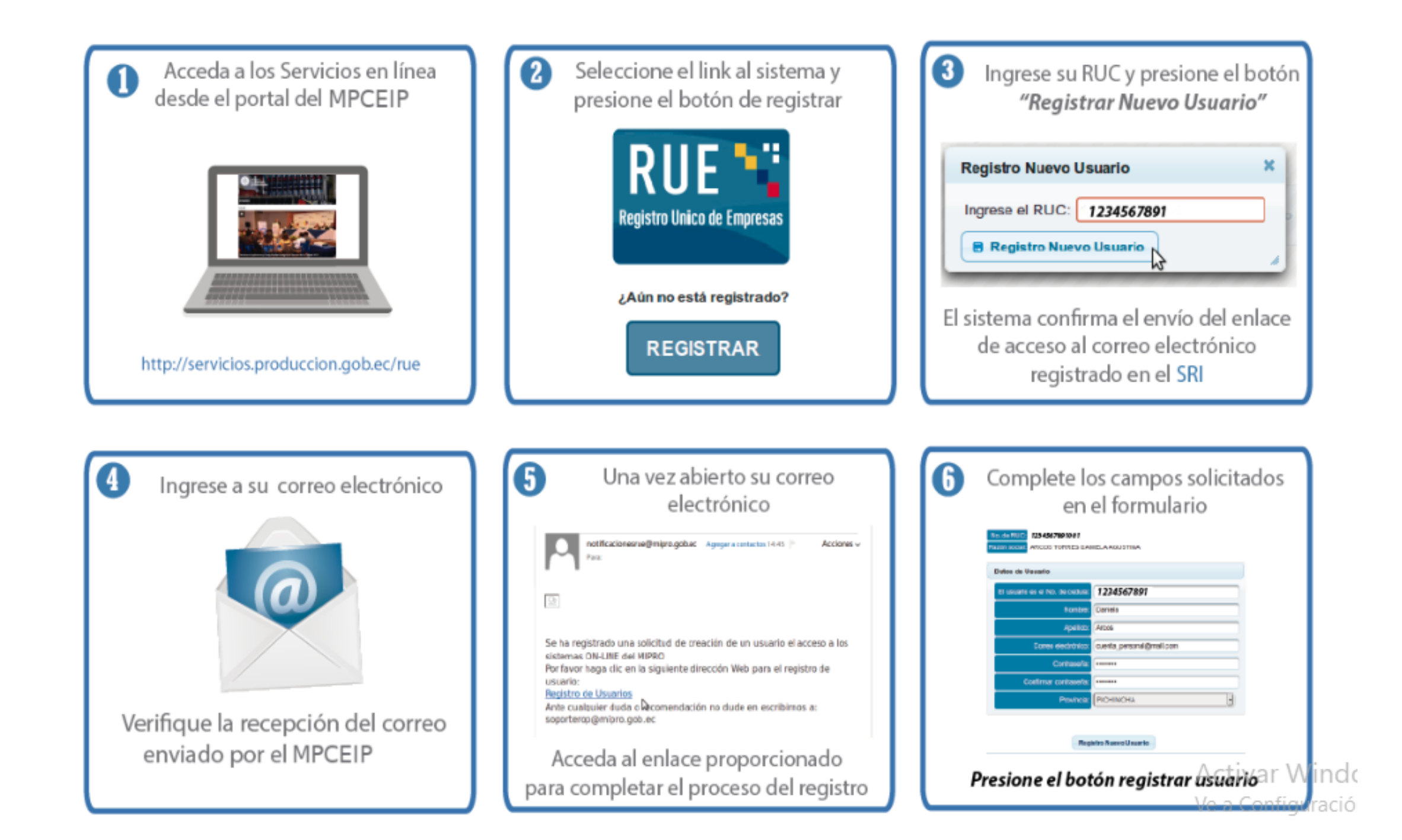

# Ir a Ingrear al Sistema en la parte de abajo, y luego lo lleva a otra página y debe dar clic en REGISTRAR

| Seleccionar el ususario al que se le<br>otorgará acceso al servicio seleccionado<br>en e paso anterior | No. SI RUG<br>Reconsected ARCOS TORRES DANIELA AQUISTINA<br>USUARIO :<br>Estavo<br>Counter Arcos                                                                                                    | MINISTERIO DE PRODUCCIÓN,<br>COMERCIO EXTERIOR,<br>INVERSIONES Y PESCA<br>Seguridad :: Operadora                                                                        |
|----------------------------------------------------------------------------------------------------|----------------------------------------------------------------------------------------------------|----------------------------------------------------------------------------------------------------|
| Muestra el listado de usuarios que<br>tienen acceso al servicio seleccionado en<br>el punto 14         | I nor I United I Angele Per Nelsen I Inti-<br>RUE : ADMINISTRACION PERFILES SUSTEMAS<br>Performance<br>Performance<br>Performa | cAún no está registrado?  REGISTRAR  Ingrese sus datos: RUC : CEDULA : CLAVE : CLAVE :                                                                                  |
| Gobierno<br>del Ecuador                                                                                | Ingrese al sistema  Ministerio de Producción, Comercio Exterior, Inversiones y Pesca Guayaquil: Av. Malecón 100 y Av. 9 de octubre. Ecif. La Prev sora, pisos 15-16-19 Teléfono: 593-4- 2591370 Guilto: Av. Amazonas entre Unión Nacional de Periodistas y A forso Pareira Plataforma Gubernamental de Gestrion Financiera, pisos 8 y 9 Teléfono: 593-2- 3948/60 Manta: Puerto Pesquero de San Mateo Teléfono: 593-5-2666/009 Av. Ve                                                                                                    | Aceptar Cancelar  Recuperar Contraseña  Avenida Amazonas entre Unión Nacional de Periodistas y Alfonso Código Postal: 170506 / Quito - Ecuador Teléfono: 593-2 394 8760 |

#### Clic en registro de empresa

## Registro para Empresas

Si usted cuenta con RUC activo (persona natural o jurídica), debe OBLIGATORIAMENTE obtener el REGISTRO DE EMPRESAS, para poder ingresar a todos los sistemas del Ministerio.

Los requisitos son: RUC activo y cuenta de correo electrónico (vigente y que esté registrada en el SRI); sin ellos, usted <u>NO</u> podrá registrarse. Para iniciar su registro presione **REGISTRO NUEVA EMPRESA.**  Registro Nueva Empresa

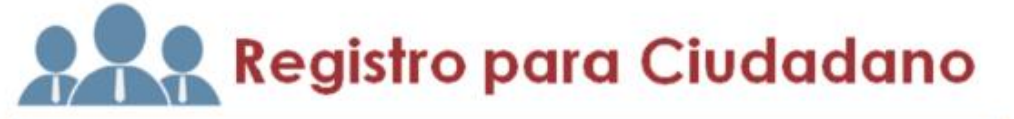

Si usted accede al **REGISTRO COMO CIUDADANO** <u>únicamente</u> podrá utilizar los sistemas Centros de Desarrollo Empresarial (CEDEC) y Encuestas.

Para el registro debe tener: cédula de identidad o pasaporte y cuenta de correo electrónico (vigente).

Si usted, aún no se ha registrado presione REGISTRO NUEVO CIUDADANO

Registro Nuevo Ciudadano

2

A stimer Wind and

# Ingresar RUC y dar clic en registra nueva empresa

| Registro para Empresas                                                                                                    |                             |
|----------------------------------------------------------------------------------------------------|-----------------------------|
| Si usted cuenta con RUC activo (persona natural o jurídica),<br>debe OBLIGATORIAMENTE obtener el REGISTRO DE EMPRESAS,<br>para poder ingresar a todos los sistemas del Ministerio.<br>Los requisitos son: RUC activo y cuenta de correo electrónico<br>(vigente y que esté registrada en el SRI); sin ellos, usted <u>NO</u><br>podrá registrarse. Para iniciar su registro presione REGISTRO<br>NUEVA EMPRESA.<br>Registro Nueva Empresa ×<br>Ingrese el RUC: | Registro Nueva<br>Empresa   |
| Si usted accede al REGISTRO COMO CIUDADANO <u>únicamente</u><br>podrá utilizar los sistemas Centros de Desarrollo Empresarial<br>(CEDEC) y Encuestas.<br>Para el registro debe tener: cédula de identidad o pasaporte y<br>cuenta de correo electrónico (vigente).<br>Si usted, aún no se ha registrado presione REGISTRO NUEVO<br>CIUDADANO                                                                                                    | Registro Nuevo<br>Ciudadano |

## Verificar al correo registrado en el RUC (verificar en spam)

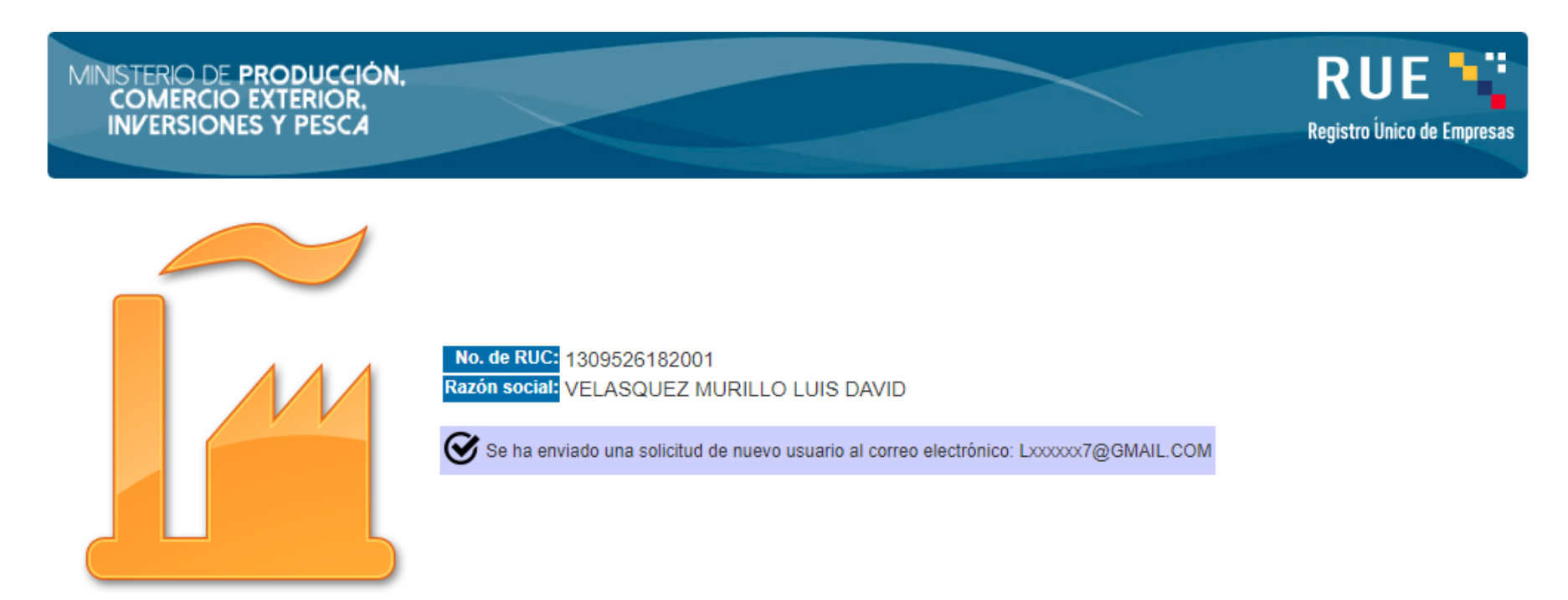

Volver Registro Nueva Empresa

Avenida Amazonas entre Unión Nacional de Periodistas y Alfonso Pereira Código Postal: 170506 / Quito - Ecuador Teléfono: 593-2 394 8760

### Realizar los 3 pasos siguientes

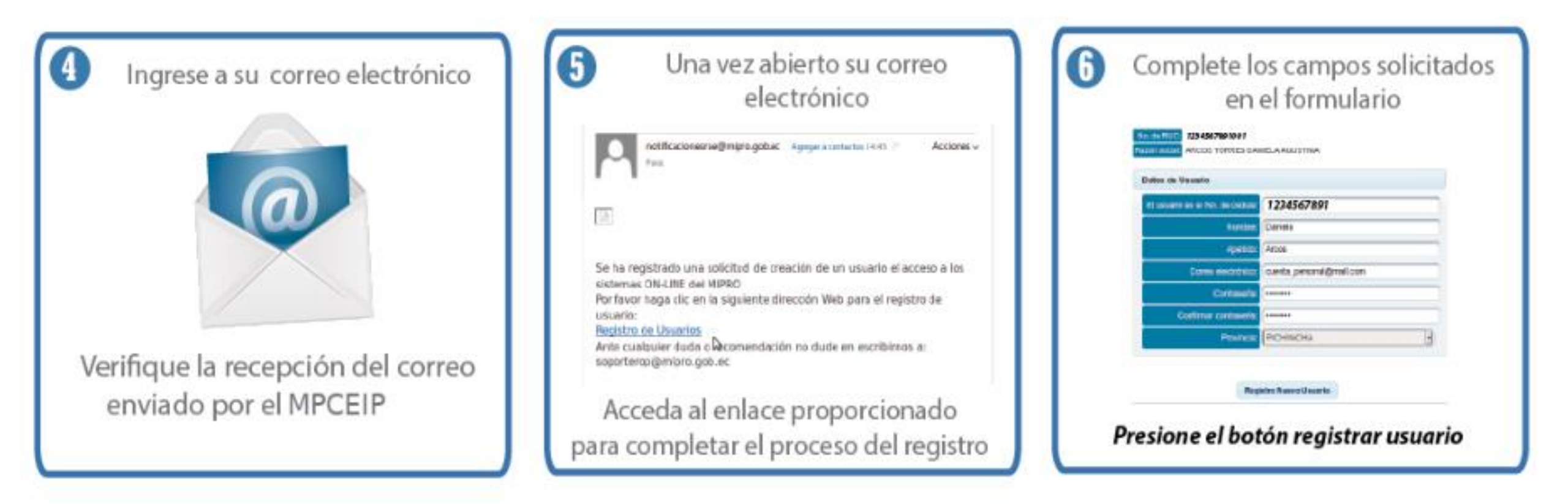

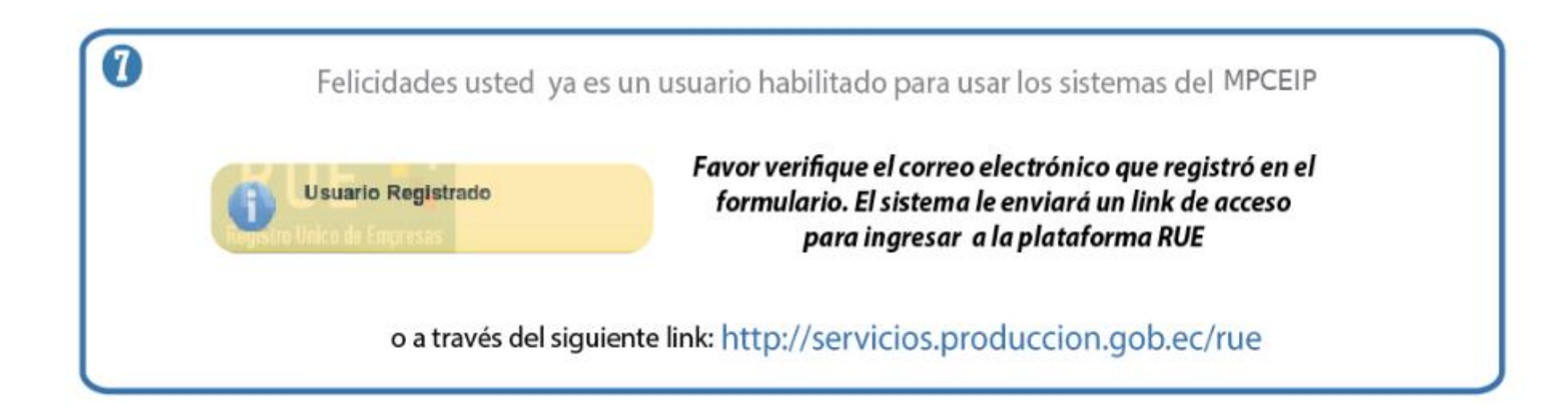

• Esto son los pasos que se muestra en la página y deben seguirlo.

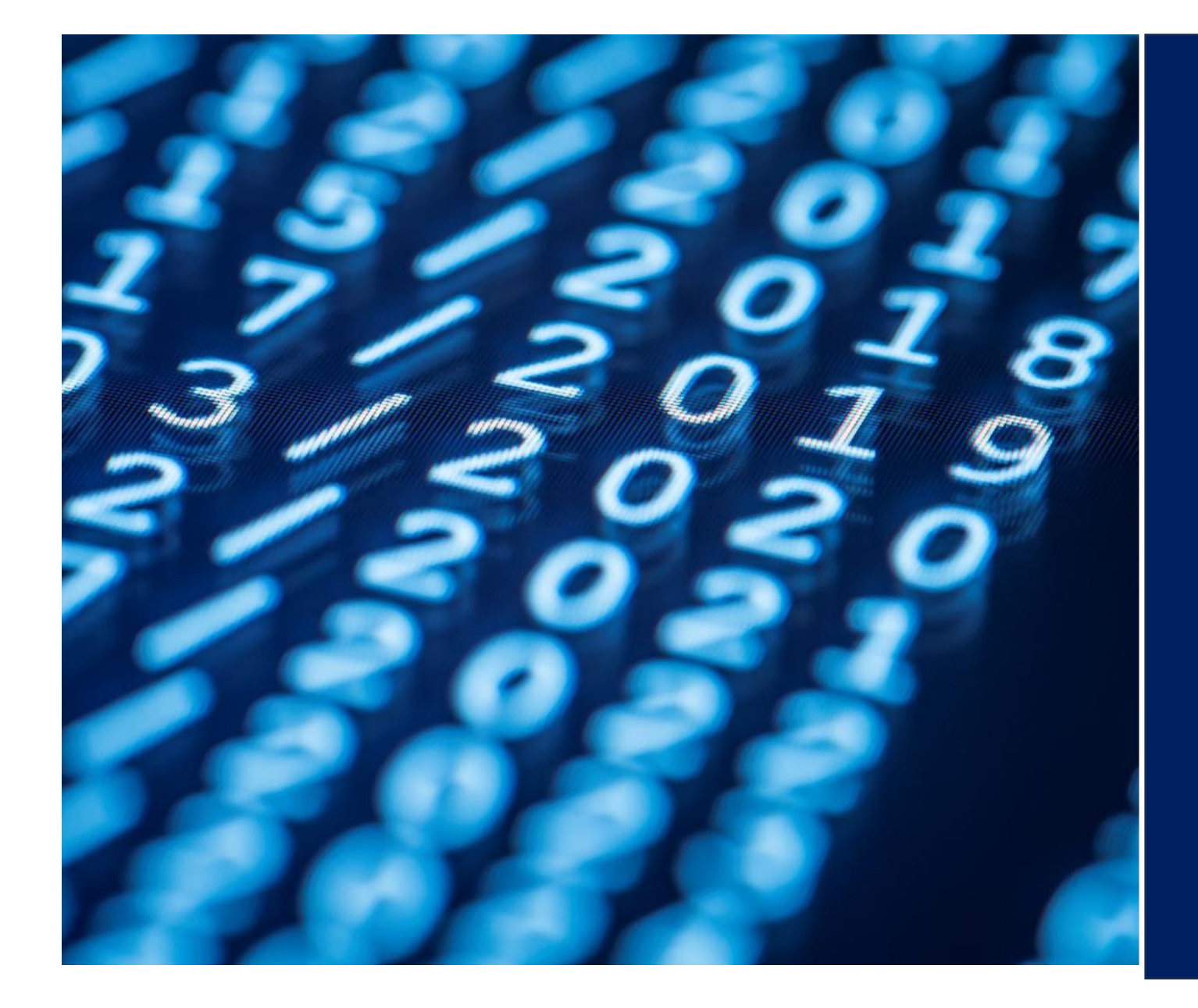

#### GRACIAS